# PAGO DE FACTURA GUÍA DEL USUARIO

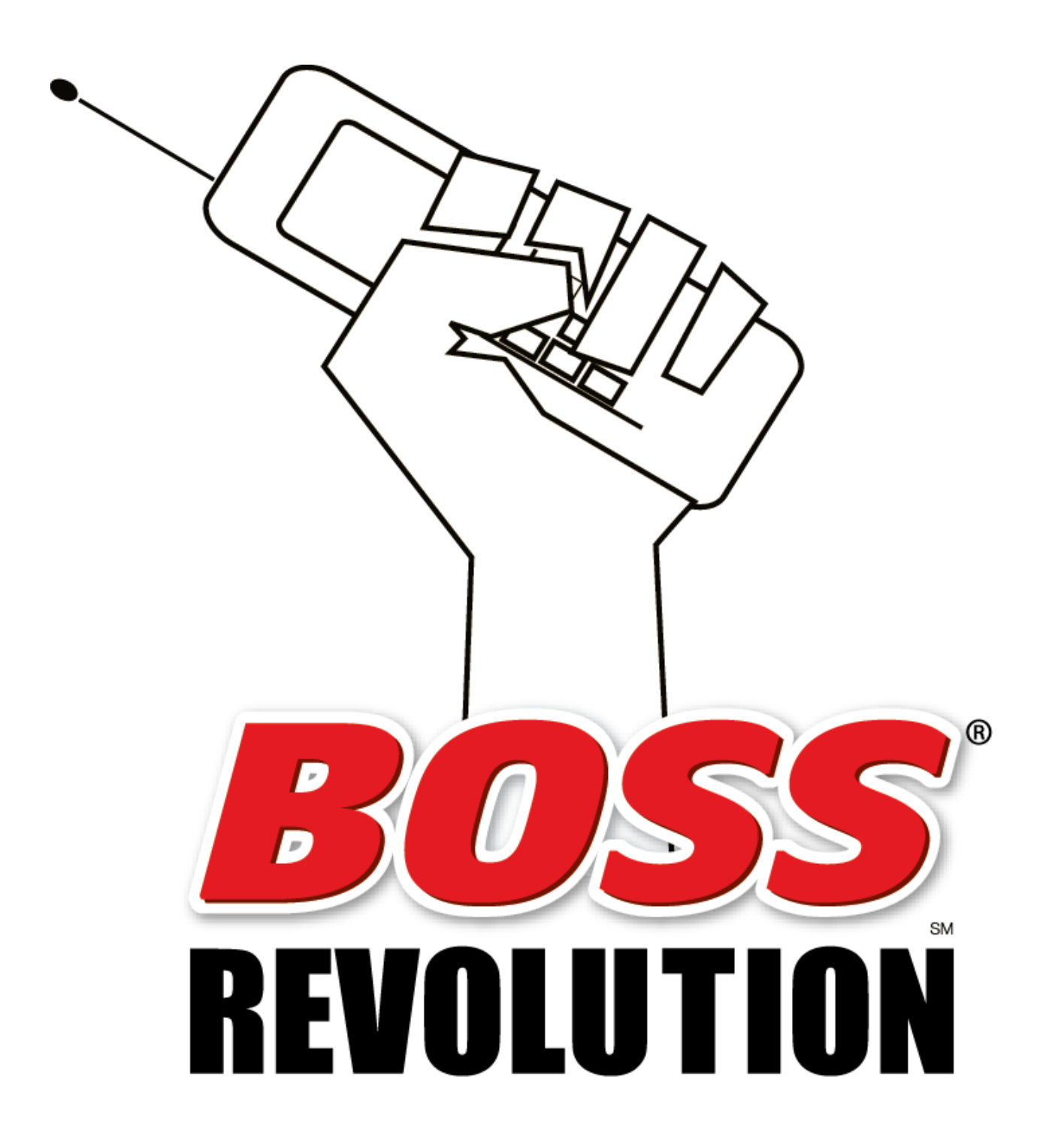

## TABLE OF CONTENTS

| Page |
|------|
|------|

| 1. | MAKING A BILL PAYMENT      | 3  |
|----|----------------------------|----|
| 2. | TRANSACTION HISTORY REPORT | 7  |
| 3. | SETTELMENT REPORT          | 8  |
| 4. | CANCEL A BILL PAYMENT      | 8  |
| 5. | REPRINT RECIEPT            | 8  |
| 6. | COMPLIANCE REGISTRATION    | 10 |
| 7. | COMPLIANCE TRAINING        | 11 |

#### HACIENDO UNA TRANSACCION DE PAGO

a. Desde la página de bienvenida del portal del minorista de Boss Revolution, haga clic en el botón de Bill Pay de Boss Revolution.

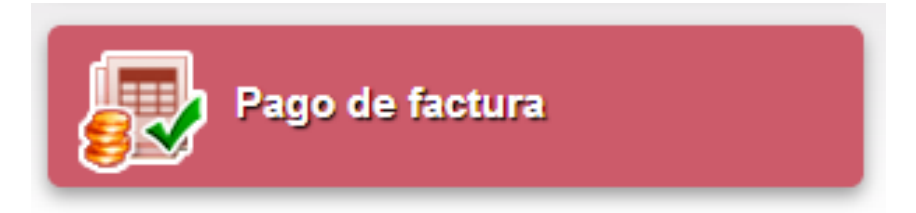

b. Ingrese el nombre del cobrador y haga clic en **Buscar** para encontrarlo.

| Nombre del |           |
|------------|-----------|
| Cobrador   | Encontrar |
|            |           |

c. Encuentre el cobrador al que desea pagarle y haga clic en Seleccionar Cobrador.

| Nombre del<br>Cobrador | American Express | Encontrar |                     |
|------------------------|------------------|-----------|---------------------|
| Nombre                 |                  |           |                     |
| American Expres        | s                |           | Seleccione cobrador |
| Citibank-America       | n Express        |           | Seleccione cobrador |
| Macys American         | Express          |           | Seleccione cobrador |

- d. Ingrese el monto a pagar.
- e. Ingrese el número de Cuenta del Cobrador del comprobante de pago y confirme ese número de Cuenta
- f. Escoja el modo de pago y haga click en Siguiente
  - Dia Siguiente, 1 dia Laboral
  - Estandar, 3 dias Laborales

| Pago De Cuentas         |                              |
|-------------------------|------------------------------|
| American Express        |                              |
| Monto de la Factura     | 100                          |
| Numero De Cuenta        | 453665422                    |
| Confirmar No. De Cuenta | 453665422                    |
| Tipo de Pago            | NextDay, 1 business day (NC) |
| Fecha Estimada          | 6/24/2013                    |
| Cargo por Servicio      | \$2.25                       |
| Monto Total             | \$102.25                     |
|                         | Cancelar Siguiente           |

- g. De acuerdo al cobrador o al estado es posible que usted necesite ingresar informacion adicional del cliente como:
  - Nombre y apellido
  - Dirección
  - Ciudad
  - Estado
  - Codigo Postal
  - Numero Telefónico
- h. Todos los pagos de más de \$ 2.500 requerirán información adicional para su cumplimiento.
- i. Ingrese la información adicional y haga click en Enviar.

| Pago De Cuentas                  |                              |                 |
|----------------------------------|------------------------------|-----------------|
| American Express                 |                              |                 |
| Monto de la Factura              | \$100.00                     |                 |
| Numero De Cuenta                 | ***********1000              |                 |
| Tipo de Pago                     | NextDay, 1 business day (NC) |                 |
| Fecha Estimada                   | 6/24/2013                    |                 |
| Cargo por Servicio               | \$2.25                       |                 |
| Monto Total                      | \$102.25                     |                 |
| Se requiere información adiciona | l para procesar el pago:     |                 |
| Código Postal del Cobrador       |                              |                 |
|                                  |                              | Cancelar Enviar |

j. Una vez la transacción se ha completado, el agente debe <u>imprimir</u> y entregar un recibo al cliente.

### Pago De Cuentas

| Fecha/Hora de la Transacción | 6/21/2013 12:29 PM                |
|------------------------------|-----------------------------------|
| Enviar recibo a              | 6/24/2013                         |
| Cobrador                     | American Express                  |
| Numero de Cuenta             | **************1000                |
| Monto de la Factura          | \$100.00                          |
| Cargo por Servicio           | \$2.25                            |
| Pago Total                   | \$102.25                          |
| Numero de Confirmación       | NY2385:49:1                       |
| ID de la transacción         | 14221109                          |
| Nombre de la tienda          | IDT Nwk Test CFP                  |
| Identficación del sistema    | NY2385                            |
| Dirección de la Tienda       | 550 Broad Street Newark, NJ 07102 |
|                              |                                   |

Please allow 1 business day, excluding holidays and weekends, for bill payment delivery.Keep your bill stub and receipt until the payment is applied to your account. The bill stub and receipt must be presented for any inquiry or change to the payment.Payment Receipt Number: 1721000011 Money transmission and liability for non delivery or delayed delivery is provided by CheckFreePay Corporation of New York, 15 Sterling Dr, Wallingford, CT 06492 (800) 309-7668. Not all transactions may be cancelled. Please see clerk for details. The fee is non-refundable.

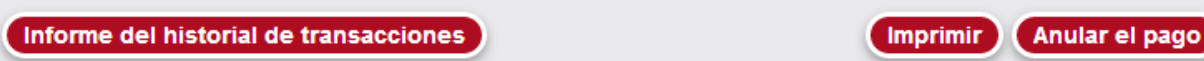

- k. Si el pago tiene que ser anulado por un error en monto o en el nombre del cobrador haga click en **Anular**.
- I. El siguiente mensaje aparecerá. Haga click en **OK** para anular el pago.

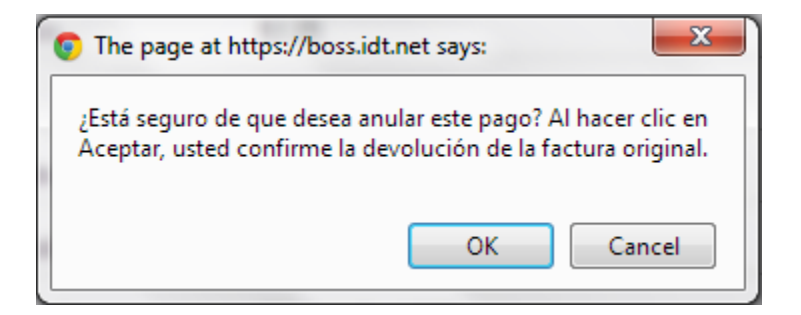

m. Si la anulación del pago es exitosa deberá ver el siguiente mensaje.

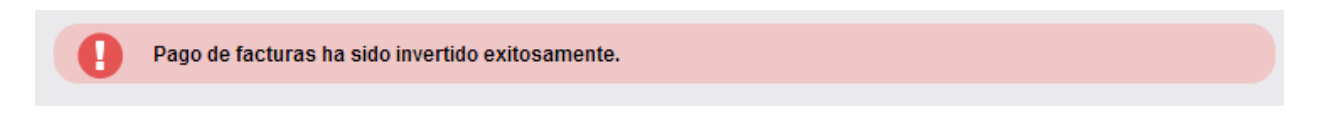

n. Si la anulación del pago no es exitosa por favor contáctese con Servicio al Cliente al xxx-xxx.

#### **INFORME DE PAGO**

 a. Desde la página de bienvenida de Boss Revolution de la tienda, haga clic en <u>Informes</u>.

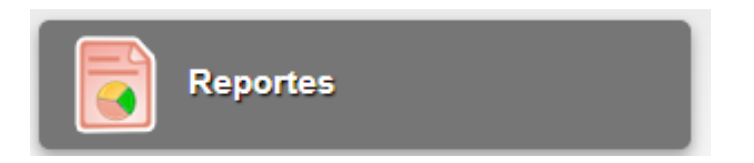

b. En la carpeta de informes haga clic en Historial de Transacciones de pago.

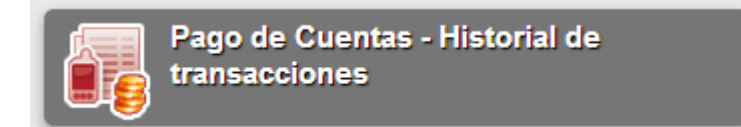

- c. En este historial se puede ver lo siguiente:
  - Monto Total pagado
  - Comisión Total
  - Cantidad total de depósitos
- d. En este Historial usted tambien puede buscar una transacción atraves de:
  - Fecha de la transacción
  - Fecha de Liquidación
  - Cobrador
  - Número de confirmación
  - Estado
  - Agente
- e. Desde este reporte usted tambien puede encontrar la cantidad total que debe ser depositado en su cuenta de negocio, siguiendo estos pasos:
  - 1. Seleccione: buscar por fecha de liquidación
  - 2. A continuación, seleccione Hoy en el menú de fechas
  - 3. Vea la cantidad total depositada

|   |                                                                                                    | Inicio      |
|---|----------------------------------------------------------------------------------------------------|-------------|
|   | Historial de transacciones                                                                                                    |             |
| < | Fecha por buscar:       Transaction Date       Settlement Date         Rango de Fechas:       Hoy       Fecha Inicial       6/21/2013         Cobrador       ID de la transacción       Estado       Todos - • |             |
|   |                                                                                                    | ás Busqueda |
|   | Pago del monto total \$152.91 Comisión total \$4.63 Monto total de depósitos \$148.28                                                                                                    |             |

La cantidad que se muestra en el Monto del depósito total es la cantidad que se debe depositar ese día.

f. Cancelar una operación de pago: Para cancelar una operación, haga clic en la flecha inversa como se muestra en la siguiente imagen.

| Historial de trans                                                                                                    | sacciones      |                             |                        |                        |                     |                              |                      |                    |                                |                        |                                  |
|----------------------------------------------------------------------------------------------------|----------------|-----------------------------|------------------------|------------------------|---------------------|------------------------------|----------------------|--------------------|--------------------------------|------------------------|----------------------------------|
| Fecha por buscar:     Transaction Date     Settlement Date       Rango de Fechas:     Hoy     Fecha Inicial 6/21/2013     Fecha Final: 8/21/2013       Cobrador     D de la transacción     Estado La Todos - Agent La Todos - Agent La Todos - |                |                             |                        |                        |                     |                              |                      |                    |                                |                        |                                  |
| costador                                                                                                    |                |                             |                        | - 10005 - IV           | _ Agen              | - 10005 - 💌                  |                      |                    |                                |                        | Atrás Busqueda                   |
| Totales                                                                                                    | CAE 4 50 0 000 | 1-14- A-4-1 - <b>6</b> 2-20 | Marta tatal da das f   | -iter (0.00            |                     |                              |                      |                    |                                |                        |                                  |
| Fago del monto total                                                                                                    | sits4.50 Com   | ón Tino de transacción      | ID de la transacción I | túmero de confirmación | Biller (            | istado. Monto da la fac      | tura Cargo por Sepé  | tio Total Pagado I | etailer Commissio              | n Monto del Denosito i | Nombre del Agente Anular el page |
|                                                                                                    | A T            | on ripo de transacción      | A V                    | A T                    |                     | stado monto de la fac<br>▲ ▼ | aura cargo por servi | A TOTAL Pagado I   | <ul> <li>Commission</li> </ul> | 🔺 🔻                    | A V                              |
| 6/21/2013 12:58:28 PM                                                                                                    |                | Pago                        | 14223316               | NY2385:49:2            | American<br>Express | Enviado \$50.00              | \$2.25               | \$52.25            | \$1.13                         | \$0.00                 | <b>Z</b> (2)                     |
| 6/21/2013 12:31:22 PM                                                                                                    |                | Inversión                   | 14221214               | NY2385:49:1            | American<br>Express | Enviado                      |                      |                    |                                | \$0.00                 | $\cup$                           |
| 6/21/2013 12:29:20 PM                                                                                                    |                | Pago                        | 14221109               | NY2385:49:1            | American<br>Express | Enviado \$100.00             | \$2.25               | \$102.25           | \$1.13                         | \$0.00                 | 3                                |

g. Reimpresión recibo: Para volver a imprimir un recibo de pago, haga clic en la impresora como se muestra en la siguiente captura de pantalla ...

|                     |                    |              |                     |                    | ~                 | Atrás Bu       | squeda   |
|---------------------|--------------------|--------------|---------------------|--------------------|-------------------|----------------|----------|
|                     |                    |              |                     |                    |                   |                |          |
| Monto de la factura | Cargo por Servicio | Total Pagado | Retailer Commission | Monto del Deposito | Nombre del Agente | Anular el pago | Imprimir |
| ÷ 7                 | A 7                | A 7          | A 7                 | A 7                | A 7               |                | K        |
| \$50.00             | \$2.25             | \$52.25      | \$1.13              | \$0.00             |                   | 2              | (0)      |
|                     |                    |              |                     | \$0.00             |                   |                | 0        |
| \$100.00            | \$2.25             | \$102.25     | \$1.13              | \$0.00             |                   | 2              | 8        |

| Historial | de | transacci | ones |
|-----------|----|-----------|------|
|-----------|----|-----------|------|

| Fecha por buscar:  Transacton Date  Settlement Date Rango de Fechas:  Mes Pasado  Fecha Finat:  Bist/2013 Fecha Finat:  Bist/2013 Fecha Finat:  Bist/2013 Fecha Finat:  Bist/2013 Fecha Finat:  Finato Finato |                     |                     |                      |                        |               |           |                     |                    |              |                     |                       |                          |                 |
|----------------------------------------------------------------------------------------------------|---------------------|---------------------|----------------------|------------------------|---------------|-----------|---------------------|--------------------|--------------|---------------------|-----------------------|--------------------------|-----------------|
| Fecha de la transacción Fe                                                                                                    | echa de Liquidación | Tipo de transacción | ID de la transacción | Número de confirmación | Biller        | Estado    | Monto de la factura | Cargo por Servicio | Total Pagado | Retailer Commission | Monto del Deposito No | mbre del Agente Anular e | l pago Imprimir |
| . v                                                                                                    | - V                 |                     | A 7                  | × ¥                    | * *           |           | * *                 | A 7                | A 7          | . v                 | A 7                   | A 7                      |                 |
| 5/28/2013 2:00:20 PM                                                                                                    |                     | Inversión           | 12586831             | NY2385:45:3            | IDT America   | Enviado   |                     |                    |              |                     | \$0.00                |                          | 0               |
| 5/28/2013 1:48:07 PM                                                                                                    | 5/29/2013           | Pago                | 12585755             | NY2385:45:3            | IDT America   | Invertido | \$25.00             | \$1.50             | \$28.50      | \$0.75              | \$0.00                |                          |                 |
| 5/28/2013 9:52:53 AM                                                                                                    |                     | Inversión           | 12567884             | NY2385:45:1            | IDT America   | Enviado   |                     |                    |              |                     | \$0.00                |                          | 0               |
| 5/28/2013 9:49:33 AM                                                                                                    |                     | Inversión           | 12567867             | NY2385:45:1            | IDT America   | Enviado   |                     |                    |              |                     | \$0.00                |                          | 8               |
| 5/28/2013 9:48:32 AM                                                                                                    |                     | Inversión           | 12567821             | NY2385:45:2            | IDT America   | Enviado   |                     |                    |              |                     | \$0.00                |                          | 0               |
| 5/28/2013 9:44:48 AM                                                                                                    |                     | Inversión           | 12567658             | NY2385:45:2            | IDT America   | Enviado   |                     |                    |              |                     | \$0.00                |                          | 8               |
| 5/28/2013 9:43:22 AM                                                                                                    |                     | Inversión           | 12587501             | NY2385:45:1            | IDT America   | Enviado   |                     |                    |              |                     | \$0.00                |                          | 0               |
| 5/28/2013 9:41:24 AM                                                                                                    | 5/29/2013           | Pago                | 12567438             | NY2385:45:2            | IDT America   | Invertido | \$10.00             | \$1.50             | \$11.50      | \$0.75              | \$0.00                |                          |                 |
| 5/28/2013 9:38:55 AM                                                                                                    | 5/29/2013           | Pago                | 12567310             | NY2385:45:1            | IDT America   | Invertido | \$10.00             | \$1.50             | \$11.50      | \$0.75              | \$0.00                |                          |                 |
| 5/27/2013 7:32:34 PM                                                                                                    |                     | Inversión           | 12544966             | NY2385:44:9            | Visa          | Enviado   |                     |                    |              |                     | \$0.00                |                          | 0               |
| 5/27/2013 7:31:19 PM                                                                                                    | 5/28/2013           | Pago                | 12544909             | NY2385:44:9            | Visa          | Invertido | \$7.00              | \$3.50             | \$10.50      | \$1.00              | \$0.00                |                          |                 |
| 5/27/2013 7:29:41 PM                                                                                                    |                     | Inversión           | 12544755             | NY2385:44:8            | Lord & Taylor | Enviado   |                     |                    |              |                     | \$0.00                |                          | 0               |
| 5/27/2013 7:28:00 PM                                                                                                    | 5/28/2013           | Pago                | 12544662             | NY2385:44:8            | Lord & Taylor | Invertido | \$6.00              | \$1.50             | \$7.50       | \$0.75              | \$0.00                |                          |                 |
| 5/27/2013 7:26:59 PM                                                                                                    |                     | Inversión           | 12544522             | NY2385:44:7            | Lord & Taylor | Enviado   |                     |                    |              |                     | \$0.00                |                          | 8               |
| 5/27/2013 7:25:07 PM                                                                                                    | 5/28/2013           | Pago                | 12544454             | NY2385:44:7            | Lord & Taylor | Invertido | \$5.00              | \$2.25             | \$7.25       | \$1.13              | \$0.00                |                          |                 |
| 5/27/2013 12:58:02 PM                                                                                                    | 5/28/2013           | Pago                | 12517672             | NY2385:44:6            | IDT America   | Fundado   | \$10.00             | \$1.50             | \$11.50      | \$0.75              | \$10.75               |                          | 0               |
| 5/27/2013 12:50:43 PM                                                                                                    |                     | Inversión           | 12517275             | NY2385:44:5            | IDT America   | Enviado   |                     |                    |              |                     | \$0.00                |                          | 0               |
| 5/27/2013 12:49:02 PM                                                                                                    |                     | Inversión           | 12517153             | NY2385:44:5            | IDT America   | Enviado   |                     |                    |              |                     | \$0.00                |                          | æ               |
| 5/27/2013 12:45:59 PM                                                                                                    | 5/28/2013           | Pago                | 12518444             | NY2385:44:5            | IDT America   | Invertido | \$15.00             | \$1.50             | \$18.50      | \$0.75              | \$0.00                |                          |                 |
| 5/27/2013 12:45:12 PM                                                                                                    |                     | Inversión           | 12516440             | NY2385:44:4            | IDT America   | Enviado   |                     |                    |              |                     | \$0.00                |                          | 8               |
| 1 2 3 4 5 6 7 8 9 10                                                                                                    |                     |                     |                      |                        |               |           |                     |                    |              |                     |                       |                          |                 |

-----

Exportar a Excel Exportar a CSV Imprimin

### **REGISTRO DE CUMPLIMIENTO**

- Para registrarse para el cumplimiento del entrenamiento haga clic en el link otorgado y aprobado por el agente de Pago de Facturas vía correo electrónico.
- Haga clic en <u>Regístrese aquí</u> se muestra un círculo rojo en la siguiente imagen:

| LEARNING                                                                                         | Learning I            |
|--------------------------------------------------------------------------------------------------|-----------------------|
| New Users Registration                                                                           |                       |
| Welcome! If this is your first time visiting this site, please click the link I<br>BSA training. | below to register for |
| ***Please note. You will only need to register one time.***                                      |                       |
| Register Here                                                                                    |                       |

- A continuación, introduzca el aprobado número de identificación del sistema que le proporciona el Agente de Pagos de Facturas vía correo electrónico y haga clic en Buscar.
- Confirme la información del agente y luego haga clic en inscribirse como se muestra un círculo rojo en la siguiente imagen

| ARNI<br>K | NG                                                                                                    |             |                | Lea                         | rning |  |  |  |
|-----------|----------------------------------------------------------------------------------------------------|-------------|----------------|-----------------------------|-------|--|--|--|
|           | Welcome to CheckFree Agent's Registration Page<br>Please enter the Terminal ID of your agent location. If you do not know y |             |                |                             |       |  |  |  |
|           | Checkfreepay's customer service number or look on a receipt.           NY2567         Search         Clear                  |             |                |                             |       |  |  |  |
|           | Total: 1                                                                                                    |             |                |                             |       |  |  |  |
|           | Agny Name/ID                                                                                                    | Enroll      |                |                             |       |  |  |  |
|           | NY                                                                                                    | BRONX,10452 | (718) 329-0939 | CARMEN MULTISERVICE, NY2567 | -     |  |  |  |
|           |                                                                                                    |             |                |                             |       |  |  |  |

- Ingrese la información requerida en la siguiente captura de pantalla.
- Seleccione su idioma y haga clic en Agregar.

| Add Student      | (* mandatory) |                                                                                           |
|------------------|---------------|-------------------------------------------------------------------------------------------|
| Student Name     |               | ightharpoons (Example: John Smith) Please type your full name. This is the name that will |
| User ID          |               | * (Example: AK0013_JohnSmith) User ID must start with your terminal ID, follo             |
| Password         |               | * Password must be at least 8 characters long and include one number.                     |
| Confirm Password |               | * Please re-enter your password.                                                          |
| Email            |               | * Email address must be valid. This is where the "Forgot Password" email wil              |
| Language         | English 🗸     |                                                                                           |
|                  |               | Add Cancel                                                                                |

 Ahora usted está registrado y está listo para empezar el cumplimiento del entrenamiento.

#### CUMPLIMIENTO DEL ENTRENAMIENTO

- a. Para empezar el cumplimiento del entrenamiento haga clic en link otorgado por el agente de Pago de Facturas vía correo electrónico.
- b. Ingrese su nombre de usuario y de inicio de sesión que ha configurado cuando se inscribió.
- c. Haga clic en el cohete se muestra un círculo rojo en la siguiente imagen para iniciar el programa de capacitación.

| -                                              |                                              |                 |               |             |        |  |
|------------------------------------------------|----------------------------------------------|-----------------|---------------|-------------|--------|--|
| Required Courses                               |                                              | Ì               |               |             |        |  |
| <u>Course</u>                                  | <u>Profile</u>                               | <u>Due Date</u> | <u>Status</u> | <u>Da e</u> | Action |  |
| CheckFreePay - Focus on Compliance<br>for MSBs | CheckFreePay - Focus on<br>Compliance - 2012 |                 | Not Started   |             |        |  |
| Past Courses                                   |                                              |                 |               |             |        |  |
| Course                                         | <u>Profile</u>                               |                 | <u>Status</u> | Date        | Action |  |

- d. Haga clic en el tema para empezar a reproducir el video
- e. Observar todos los vídeos y tomar la prueba al final de cada módulo

| Ch      | eckfree lay Focus on C<br>for N                        | Compl<br>/ISBs | iance     |                              | SOUND CLOSE          |
|---------|--------------------------------------------------------|----------------|-----------|------------------------------|----------------------|
|         | Menu                                                   | ı              |           |                              | CLOSE D              |
|         | TITLE                                                  | SCORE          | STATUS    | ATTEMPTS                     | lote                 |
|         | Module 1 - The Laws                                    |                |           |                              |                      |
|         | Topic 1 - Our Compliance Commitment                    | 100%           | Completed | 1                            |                      |
|         | Topic 2 - Compliance and the Money Services Business   | 100%           | Completed | 1                            |                      |
|         | Topic 3 - Money Laundering                             | 100%           | Completed | 1                            |                      |
|         | Topic 4 - Complying with BSA Regulations               | 100%           | Completed | 1                            |                      |
|         | Topic 5 - The Anti-Money Laundering Compliance Program | 100%           | Completed | 1                            |                      |
|         | Test: Module 1 - The Laws                              | 100%           | Passed    | 2                            | Click here to        |
|         | Module 2 - Complying with the Laws                     |                |           |                              | complete the         |
|         | Topic 1 - Currency Transaction Reports (CTRs)          | 100%           | Completed | 1                            | program.             |
|         | Topic 2 - Suspicious Activity Reporting                | 100%           | Completed | 1                            |                      |
|         | Topic 3 - Funds Transfer Rule                          | 100%           | Completed | 1                            | <u>5</u>             |
|         | Topic 4 - Identification Requirements                  | 100%           | Completed | 1                            |                      |
|         | Topic 5 - Focus on OFAC                                | 100%           | Completed | 1                            |                      |
|         | Topic 6 - Additional Compliance Information            | 100%           | Completed | 1                            |                      |
|         | Topic 7 - Specific State Agent Information             | 100%           | Completed | 1                            |                      |
|         | Test: Module 2 - Complying with the Laws               | 92%            | Passed    | 1                            |                      |
| Menu    |                                                        |                |           |                              |                      |
| Learnin | g Mode ON / Reference Mode OFF                         |                | Powe      | red by The Edcomm Group Bank | ter's Academy © 2013 |